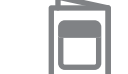

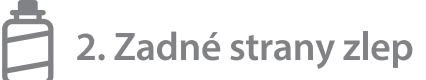

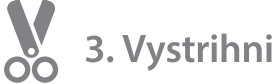

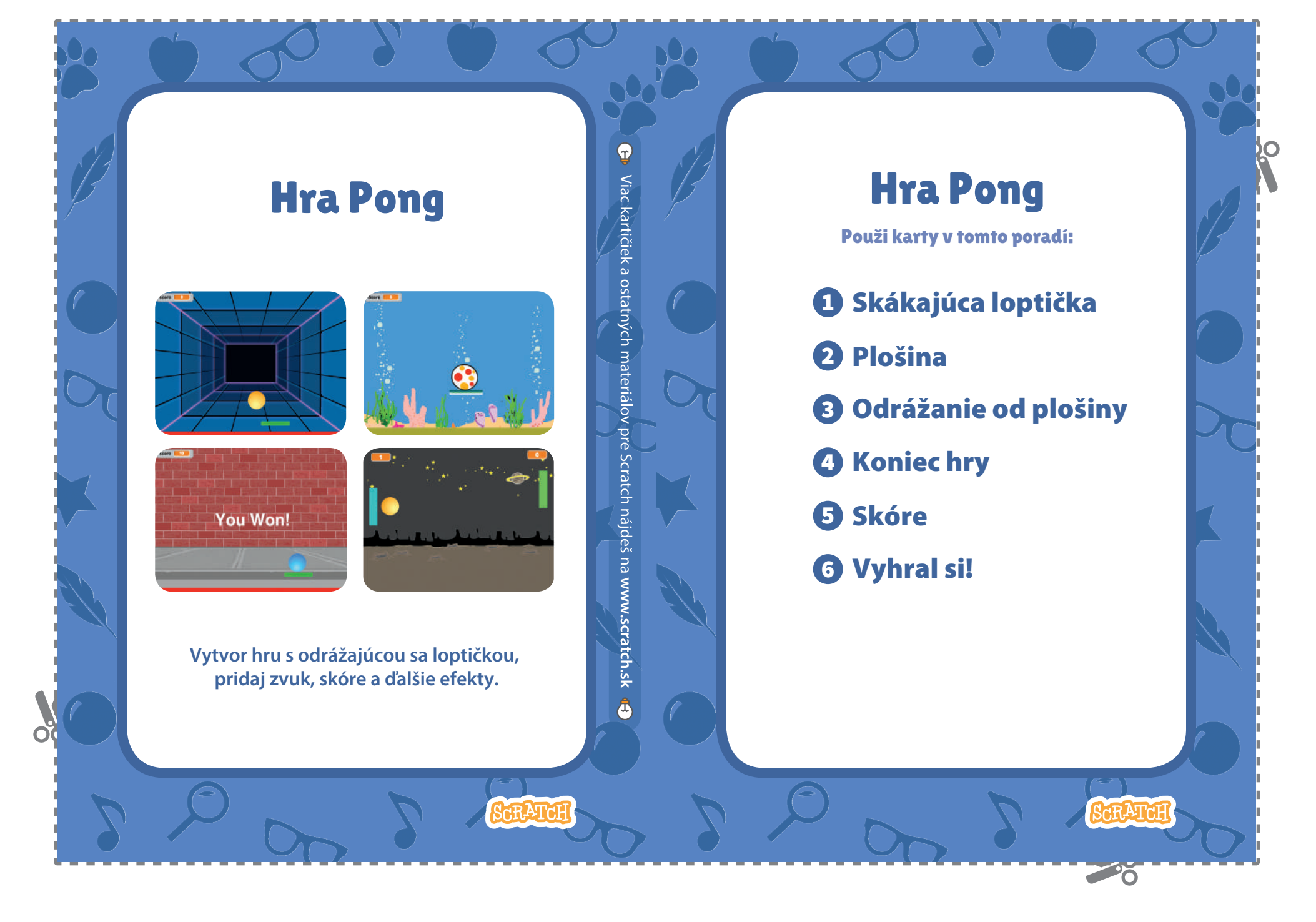

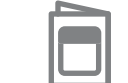

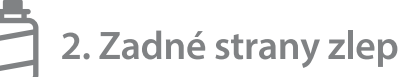

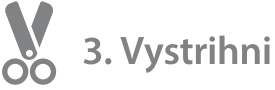

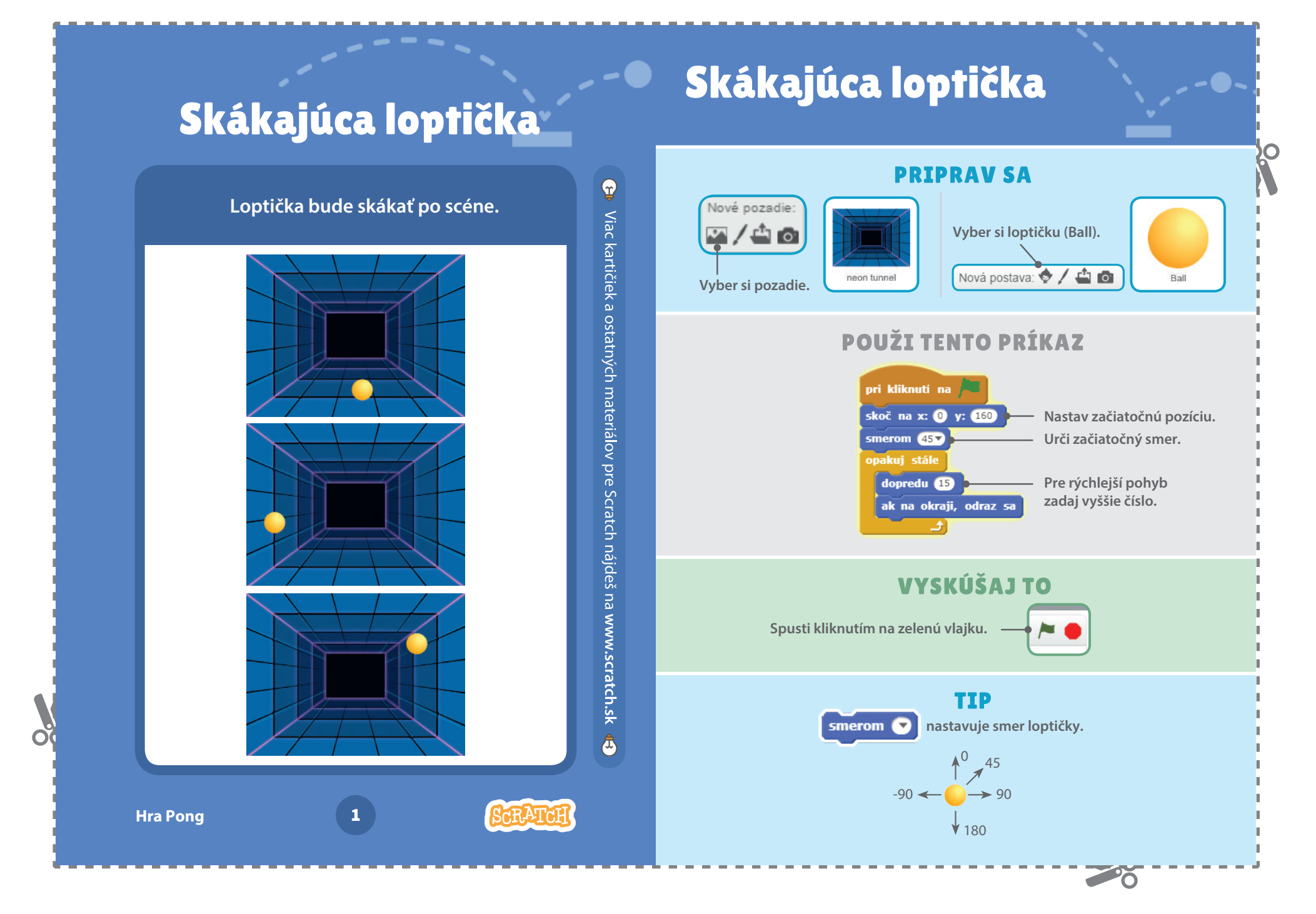

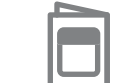

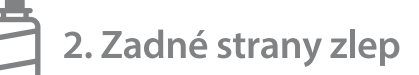

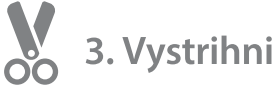

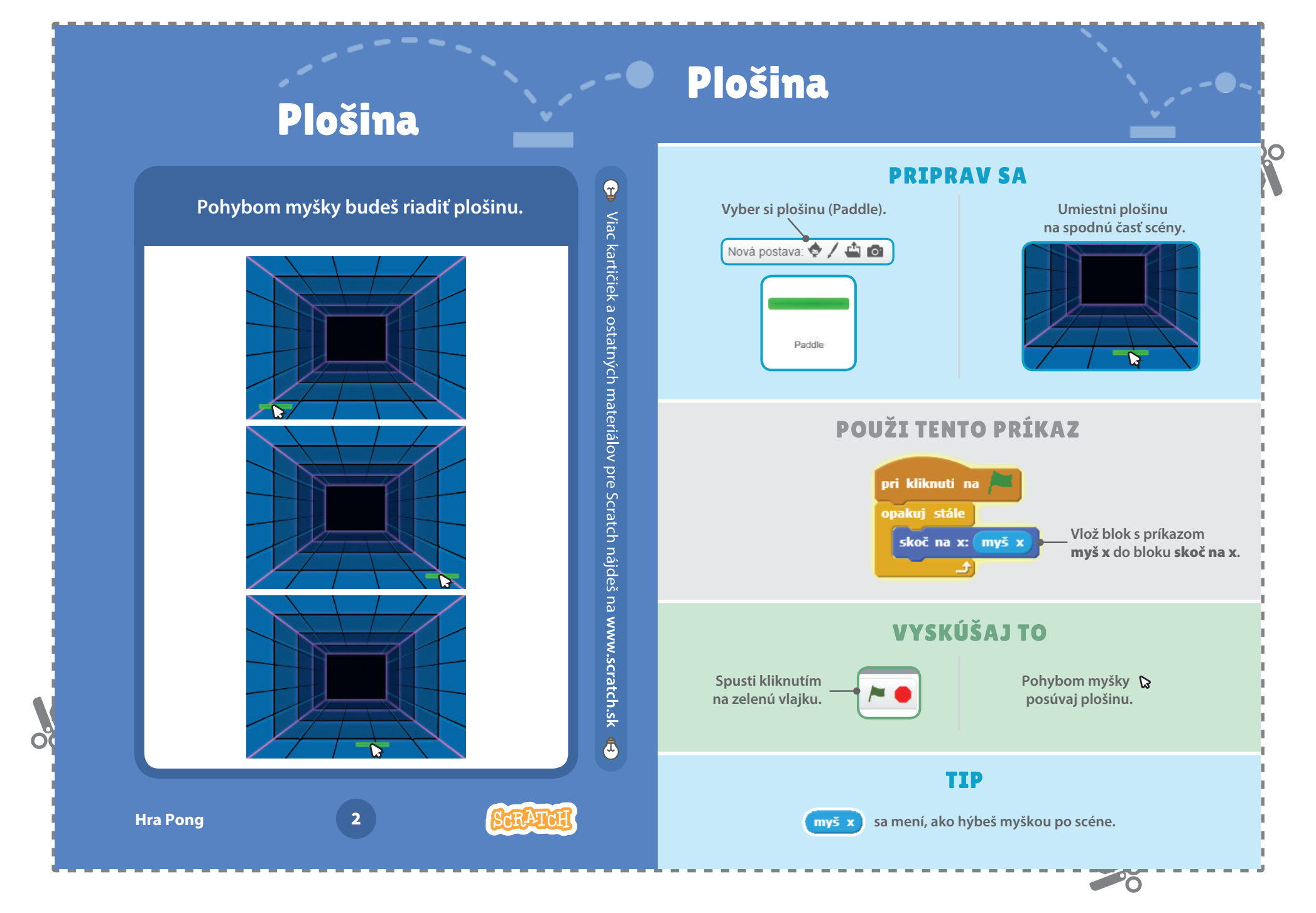

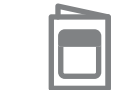

1. Zlož túto stranu na polovicu

2. Zadné strany zlep

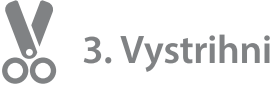

Odrážanie od plošiny

# Odrážanie od plošiny

Loptička sa bude odrážať od plošiny.

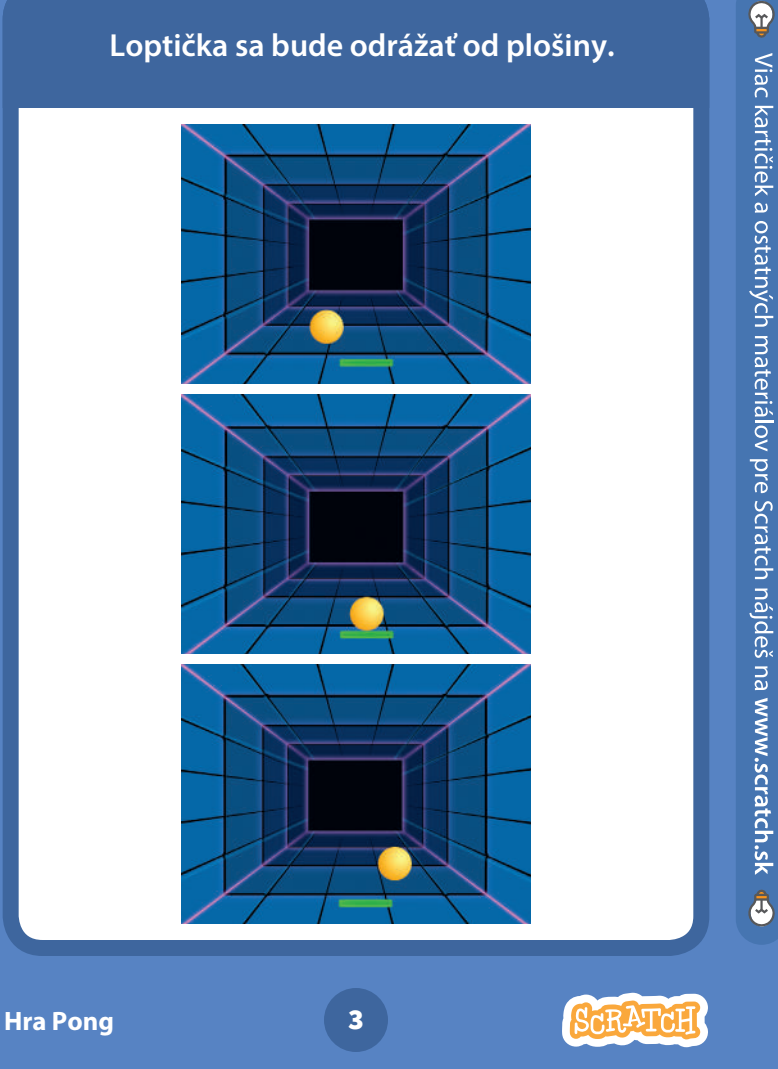

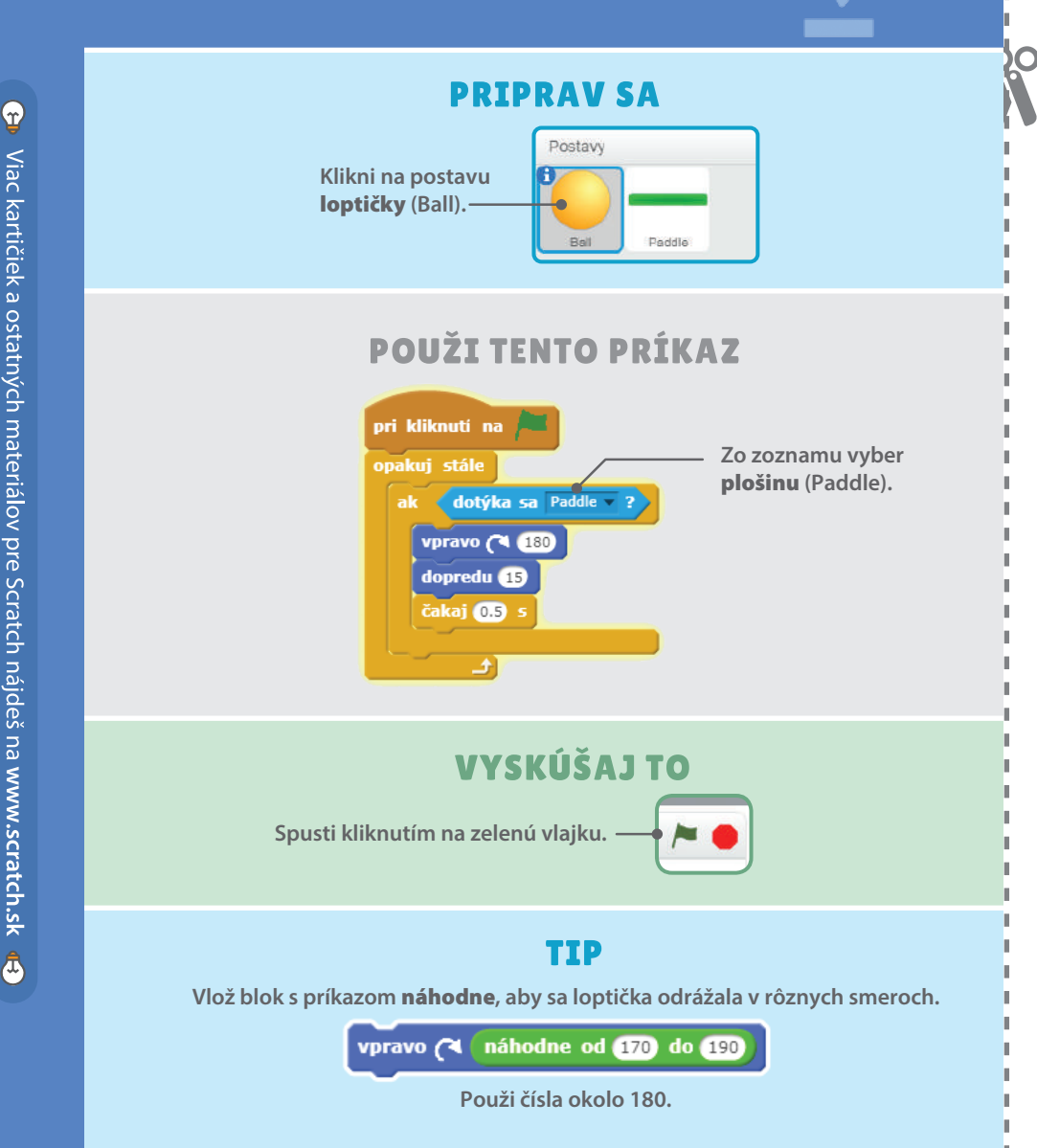

0

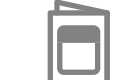

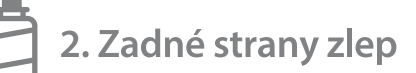

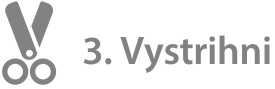

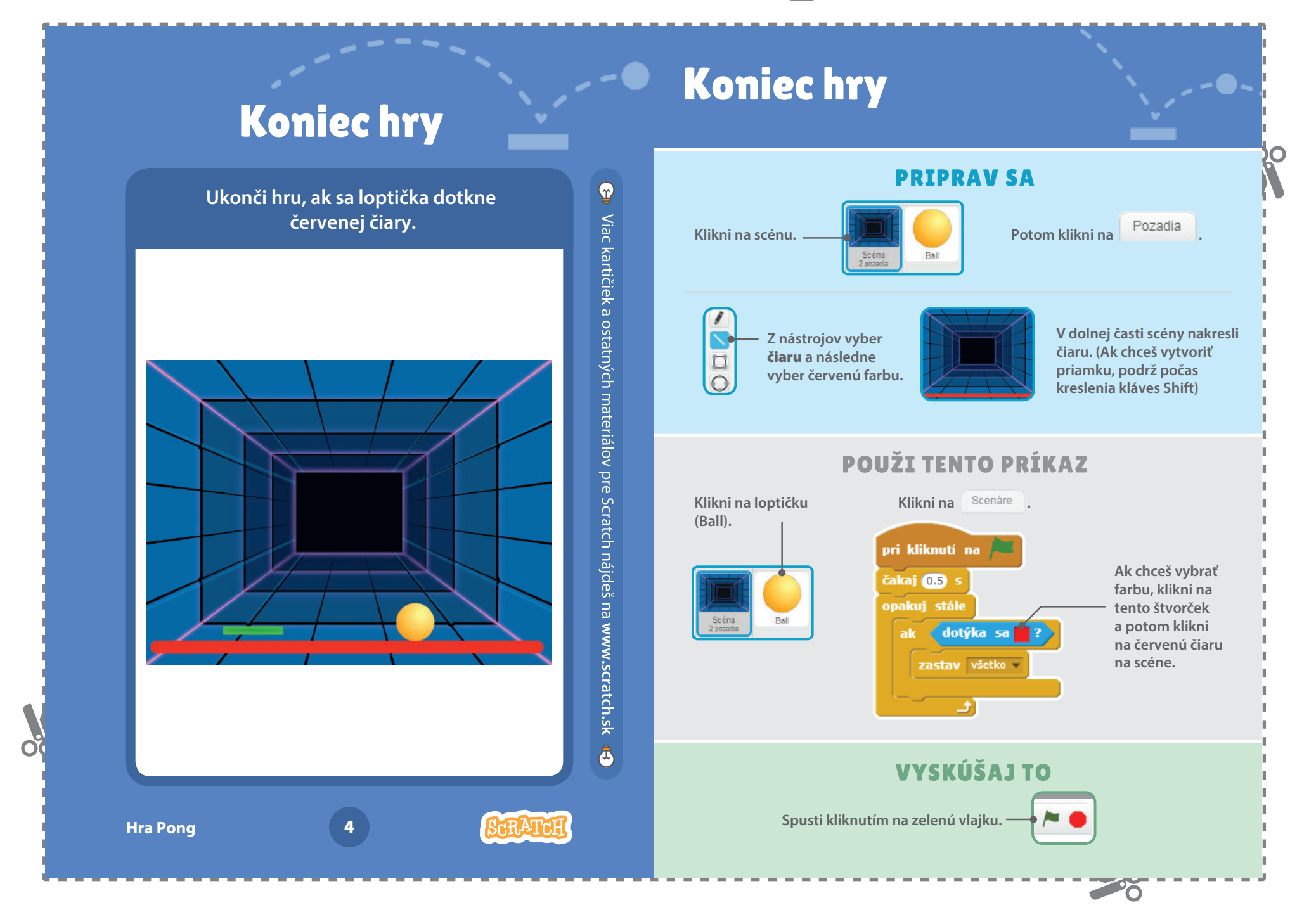

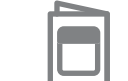

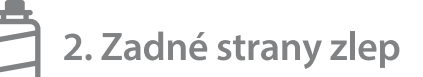

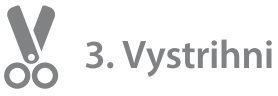

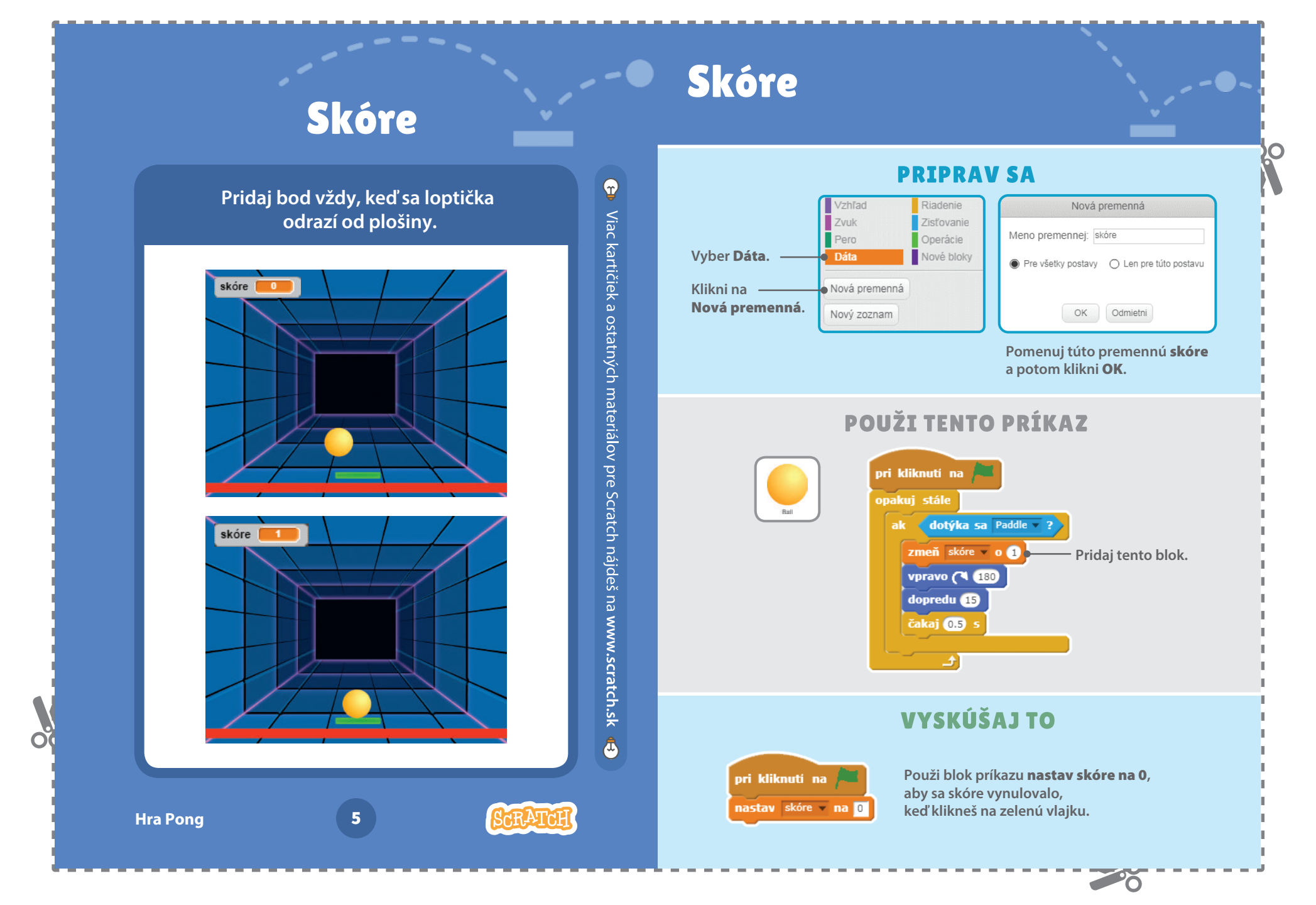

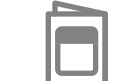

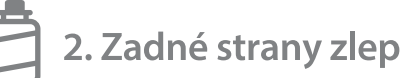

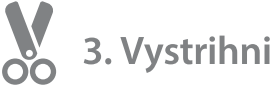

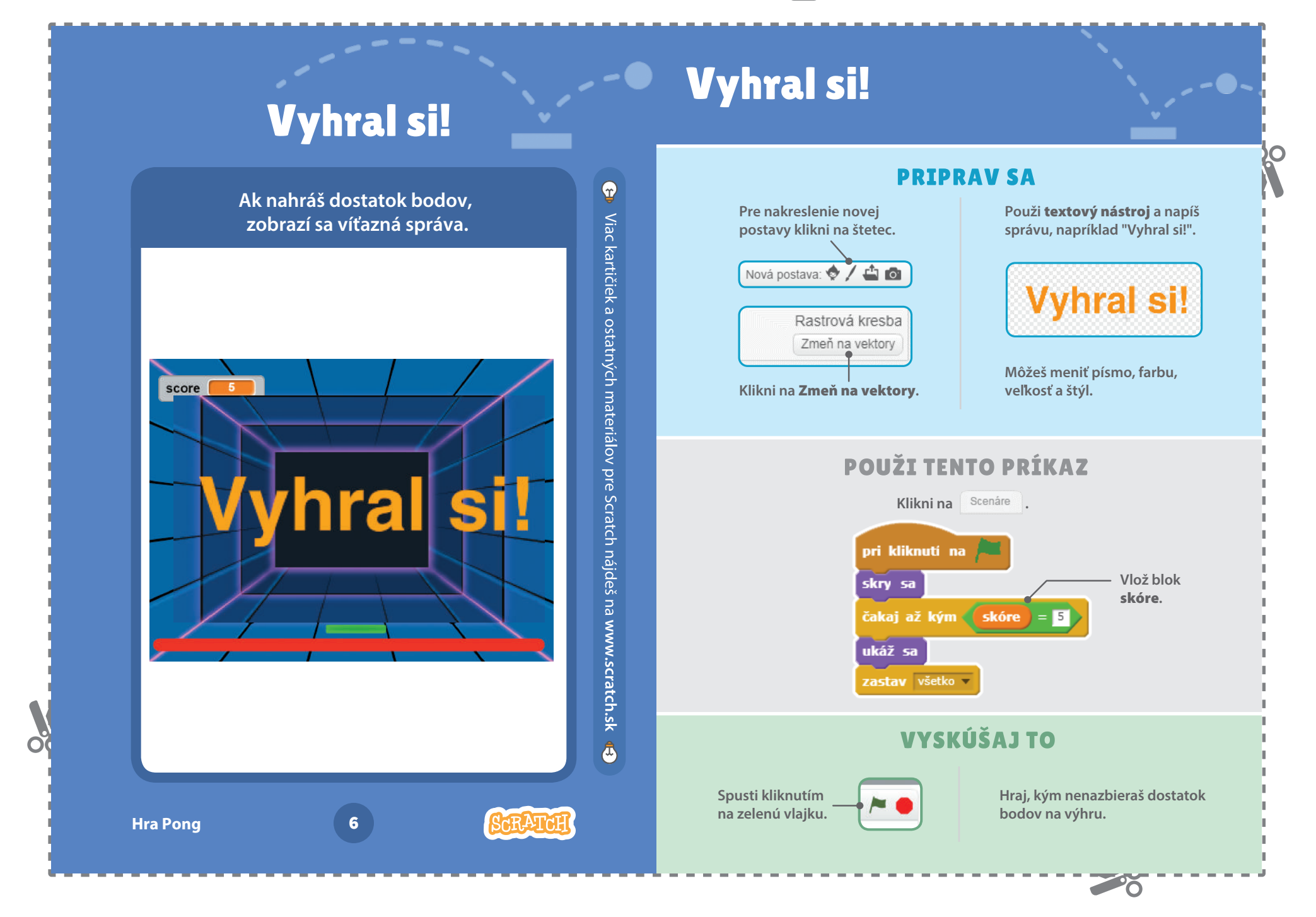